**인쇄 품질 설명서** 1/7 페이지

### 인쇄 품질 설명서

수명이 거의 다 된 소모품이나 유지보수 품목을 교체하여 많은 인쇄 품질 문제를 해결할 수 있습니다. 프린터 제어판 에 프린터 소모품에 대한 메시지가 나타나는지 확인합니다.

다음 표에서 인쇄 품질 문제 발생 시 이를 해결하는 방법을 확인할 수 있습니다.

#### 인쇄 품질 문제 확인

인쇄 품질 문제를 확인하려면 인쇄 품질 테스트 페이지를 인쇄하십시오.

- 1 용지함 1에 용지를 넣었는지 확인하십시오.
- 2 프린터의 전원을 끕니다.
- 3 프린터 제어판에서 프린터가 켜져 있는 동안 🖌 및 오른쪽 화살표 버튼을 누르고 있습니다.
- 4 시계가 나타나면 누르고 있던 버튼을 놓고 구성 메뉴가 나타날 때까지 기다립니다.
- 5 √인쇄 품질 페이지가 나타날 때까지 아래쪽 화살표 버튼을 누른 후 ☑을(를) 누릅니다.
   인쇄 품질 테스트 페이지가 인쇄됩니다.
- 6 √구성 메뉴 종료가 나타날 때까지 아래쪽 화살표 버튼을 누른 후 ✔을(를) 누릅니다.
   프린터 재설정 중이 잠깐 나타난 후 시계, 준비 상태가 차례로 나타납니다.

#### 불규칙하게 인쇄됨

| ୍ମ    | 원인                                       | 해결책                                                                                |
|-------|------------------------------------------|------------------------------------------------------------------------------------|
|       | 습도가 높아 용지에 습기가 있습니다.                     | 용지 급지대에 새 용지 묶음을 넣습니다.                                                             |
| ARCDE | 프린터 사양에 맞지 않는 용지를 사용 중입니다.               | 프린터의 용지 유형 및 용지 무게 설정이 사용하는<br>용지의 유형과 일치하는지 확인하십시오.<br>마르리가 거칠고 프며이 매끄러지 않은 용지는 사 |
|       |                                          | 용하지 마십시오.                                                                          |
| APODE | 토너 카트리지, 전송 모듈 또는 퓨저가 닳았거나 결<br>함이 있습니다. | 토너 카트리지, 전송 모듈 또는 퓨저를 교체하십시<br>오.                                                  |
|       |                                          |                                                                                    |

# 결함 반복

| 원인                                        | 해결책                                     |  |
|-------------------------------------------|-----------------------------------------|--|
|                                           |                                         |  |
| 표시 내용이 한 페이지에 하나의 색상으로만 여러 번 반복적으로 나타납니다. |                                         |  |
| 토너 카트리지에 결함이 있습니다.                        | . 결함의 발생 간격이 다음과 같을 경우 토너 카트리지를 교체하십시오. |  |
|                                           | • 33.0 mm(1.30 in.)                     |  |
|                                           | • 35.3 mm(1.39 in.)                     |  |
| 포토컨덕터에 결함이 있습니다.                          | 결함의 발생 간격이 다음과 같을 경우 포토컨덕터를 교체하십시오.     |  |
|                                           | • 28.3 mm(1.11 in.)                     |  |
|                                           | • 72.4 mm(2.85 in.)                     |  |
| 표시 내용이 모든 색상으로 반복적으로 페이지에 나타납니다.          |                                         |  |
| 퓨저에 결함이 있습니다.                             | 결함의 발생 간격이 다음과 같을 경우 퓨저를 교체하십시오.        |  |
|                                           | • 47.4 mm(1.87 인치)                      |  |
|                                           | • 94.8 mm(3.73 인치)                      |  |
|                                           | • 113.0 mm(4.45 in.)                    |  |

# 연한 선, 흰 선 또는 색이 잘못된 선

| ଜା    | 원인                 | 해결책                    |
|-------|--------------------|------------------------|
|       | 토너 카트리지에 결함이 있습니다. | 선을 만드는 색상 카트리지를 교체합니다. |
|       | 포토컨덕터가 결함입니다.      | 포토컨덕터를 교체하십시오.         |
| ADCDE | 전송 모듈에 결함이 있습니다.   | 전송 모듈을 교체합니다.          |
| TUUUL |                    |                        |
|       |                    |                        |
|       | 프린터 헤드 렌즈가 지저분합니다. | 프린터 헤드 렌즈를 닦으십시오.      |
|       |                    |                        |
|       |                    |                        |
|       |                    |                        |
|       |                    |                        |

**인쇄 품질 설명서** 3/7 페이지

#### 색상 위치 잘못 맞춤

| ଜା    | 원인                        | 해결책                                                                                                    |
|-------|---------------------------|----------------------------------------------------------------------------------------------------|
| ABCDE | 색상이 해당 영역 외부로 밀려났거나 다른 색상 | <ol> <li>프린터를 다시 조정합니다.</li> <li>품질 메뉴에서 색상 조정을 수행합니다.</li> <li>포토컨덕터를 제거한 후 다시 설치합니다.</li> <li>색상 조정을 조정합니다. 자세한 내용은 3 페이지의 "컬러 조정을 다시 조정합니다."을(를) 참조하십시오.</li> <li>참고: 문제가 해결되지 않은 경우 다시 조정합니다.</li></ol> |
| ABCDE | 영역에 겹쳐졌습니다.               | 필요한 경우 색상 조정을 다시 조정합니다.                                                                                                    |

#### 컬러 조정을 다시 조정합니다.

- 1 프린터의 전원이 꺼졌는지 확인합니다.
- 2 프린터 제어판에서 프린터가 켜져 있는 동안 🖌 및 오른쪽 화살표 버튼을 누르고 있습니다.
- 3 시계가 나타나면 누르고 있던 버튼을 놓습니다. 프린터의 전원이 켜지고 구성 메뉴가 나타납니다.
- 4 √Color Alignment(컬러 조정)가 나타날 때까지 아래 화살표 버튼을 누른 다음 √을 누릅니다.
- 5 🖉을 다시 눌러 조정 페이지를 인쇄합니다.
- 6 √Set A(A 설정)가 나타날 때까지 아래 화살표 버튼을 누른 다음 √을 누릅니다.
- 7 인쇄된 용지에서 A 자 옆의 20개 줄에서 가장 올바른 것을 선택합니다.
- 8 숫자가 표시될 때까지 왼쪽 화살표 버튼을 누르거나 오른쪽 화살표 버튼을 누른 다음 ♥을 누릅니다.
   선택 저장 중이 나타납니다.
- 9 6 8 단계를 반복하여 설정 A L 을 조정합니다.
- 10 ✔을(를) 누릅니다.
- 11 🔈을(를) 누릅니다.
- 12 √구성 메뉴 종료가 나타날 때까지 아래쪽 화살표 버튼을 누른 후 ♥을(를) 누릅니다.
   프린터 재설정 중이 잠깐 나타난 후 시계, 준비 상태가 차례로 나타납니다.

#### 수평 줄무늬

| ଜା    | 원인                           | 해결책                  |
|-------|------------------------------|----------------------|
|       | 토너 카트리지에 결함이 있거나 비었거나 닳았습니다. | 토너 카트리지를 교체하십시오.     |
|       | 퓨저에 결함이 있거나 닳았습니다.           | 퓨저를 교체하십시오.          |
| ADCDE | 포토컨덕터에 결함이 발생했을 수 있습니다.      | 결함이 있는 포토컨덕터를 교체합니다. |
| ABODE |                              |                      |
| ABCDE |                              |                      |
|       |                              |                      |

# 수직 줄무늬

| બા    | 원인                    | 해결책                          |
|-------|-----------------------|------------------------------|
|       | 토너가 용지에 스며들기 전에 번집니다. | 용지가 뻣뻣하다면 다른 급지대에서 급지해 보십시오. |
|       | 토너 카트리지에 결함이 있습니다.    | 줄무늬의 원인이 되는 토너 카트리지를 교체하십시오. |
| ABCDE | 전송 모듈이 닳았거나 결함이 있습니다. | 전송 모듈을 교체합니다.                |

# 인쇄 밀도가 고르지 않음

| ୍ମ    | 원인                   | 해결책              |
|-------|----------------------|------------------|
|       | 토너 카트리지가 닳았거나 결함입니다. | 토너 카트리지를 교체하십시오. |
| ABCDE | 포토컨덕터가 닳았거나 결함입니다.   | 포토컨덕터를 교체하십시오.   |
| ABCDE |                      |                  |

### 인쇄가 너무 어두움

| 원인                                               | 해결책                                                                  |
|--------------------------------------------------|----------------------------------------------------------------------|
| 최근에 프린터를 다시 조정하지 않았을 수 있습니다.                     | 품질 메뉴에서 색상 조정을 수행합니다.                                                |
| 토너 농도 설정 또는 RGB 밝기가 너무 어둡거나 RGB 대비<br>가 너무 높습니다. | 인쇄 속성에서 다른 토너 농도 설정, RGB 밝기 설정 또는<br>RGB 대비 설정을 선택한 후 인쇄할 작업을 전송합니다. |
| 토너 카트리지가 닳았거나 결함입니다.                             | 토너 카트리지를 교체하십시오.                                                     |

### 너무 밝게 인쇄됨

| 원인                                                   | 해결책                                                                                                    |
|------------------------------------------------------|----------------------------------------------------------------------------------------------------|
| 최근에 프린터를 다시 조정하지 않았을 수 있습니다.                         | 품질 메뉴에서 색상 조정을 수행합니다.                                                                                                    |
| 토너 농도 설정 또는 RGB 밝기 설정이 너무 밝거나 RGB<br>대비 설정이 너무 높습니다. | <ul> <li>인쇄 속성에서 다른 토너 농도 설정, RGB 밝기 설정 또는<br/>RGB 대비 설정을 선택한 후 인쇄할 작업을 전송합니다.</li> <li>품질 메뉴에서 색상 품질 설정을 조정합니다.</li> </ul>                                                    |
| 프린터 사양에 맞지 않는 용지를 사용 중입니다.                           | <ul> <li>새 용지를 넣으십시오.</li> <li>마무리가 거칠고 표면이 매끄럽지 않은 용지는 사용하지<br/>마십시오.</li> <li>급지대의 용지가 젖지 않았는지 확인하십시오.</li> <li>용지 유형 및 용지 무게 설정이 사용 중인 용지 유형과 일<br/>치하는지 확인하십시오.</li> </ul> |

**인쇄 품질 설명서** 5/7 페이지

| 원인                   | 해결책                     |
|----------------------|-------------------------|
| 컬러 절약기가 켜져 있습니다.     | 품질 메뉴에서 컬러 절약기를 해제하십시오. |
| 토너가 부족합니다.           | 토너 카트리지를 교체하십시오.        |
| 토너 카트리지가 닳았거나 결함입니다. |                         |

# 투명 용지 인쇄 품질이 열악함

| 원인                                             | 해결책                            |
|------------------------------------------------|--------------------------------|
| 프린터 사양에 맞지 않는 투명 용지를 사용 중입니다.                  | 프린터 제조업체에서 권장하는 투명 용지만 사용합니다.  |
| 트레이에 대한 용지 유형 설정이 투명 용지가 아닌 값으로 설<br>정되어 있습니다. | 용지 유형이 투명 용지로 설정되어 있는지 확인하십시오. |

### 회색 배경

| 원인                   | 해결책                                                 |
|----------------------|-----------------------------------------------------|
| 토너 농도 설정이 너무 어둡습니다.  | 인쇄할 작업을 전송하기 전에 프린터 소프트웨어에서 다른 토너 농도 설정을 선<br>택합니다. |
| 토너 카트리지가 닳았거나 결함입니다. | 토너 카트리지를 교체하십시오.                                    |

### 이미지가 흐림

| 원인                                                    | 해결책                                                                                   |
|-------------------------------------------------------|---------------------------------------------------------------------------------------|
| PC 장치가 올바르게 작동하지 않습니다.                                | <ul> <li>용지 유형이 사용 중인 매체에 맞게 설정되어 있는지 확인<br/>하십시오.</li> <li>포토컨덕터를 교체하십시오.</li> </ul> |
| 사용 중인 용지 유형에 대해 용지 메뉴의 용지 무게 설정이<br>나 용지 무게가 잘못되었습니다. | 용지 유형 및 용지 무게 설정이 사용 중인 용지 유형과 일치하<br>는지 확인하십시오.                                      |
| 토너가 부족합니다.                                            | 토너 카트리지를 교체하십시오.                                                                      |

# 토너 얼룩

| 원인                   | 해결책                      |
|----------------------|--------------------------|
| 토너 카트리지가 닳았거나 결함입니다. | 닳거나 결함이 있는 카트리지를 교체하십시오. |
| 토너가 용지 경로에 있습니다.     | 서비스를 요청하십시오.             |
| 포토컨덕터에 결함이 있습니다.     | 결함이 있는 PC 장치를 교체합니다.     |

**인쇄 품질 설명서** 6/7 페이지

# 페이지에 토너가 번지거나 배경 그림자가 나타남

| 원인                                  | 해결책                   |
|-------------------------------------|-----------------------|
| 토너 카트리지에 결함이 있거나 올바르게 설치되어 있지 않습니다. | 카트리지를 재설치 또는 교체하십시오.  |
| 전송 모듈이 닳았거나 결함이 있습니다.               | 전송 모듈을 교체합니다.         |
| 포토컨덕터가 닳았거나 결함입니다.                  | 포토컨덕터를 교체하십시오.        |
| 퓨저가 닳았거나 결함입니다.                     | 퓨저를 교체하십시오.           |
| 토너가 용지 경로에 있습니다.                    | 서비스를 요청하십시오.          |
| 최근에 프린터를 다시 조정하지 않았을 수 있습니다.        | 품질 메뉴에서 색상 조정을 수행합니다. |
| 응용 프로그램에서 흰색에 가까운 배경을 지정할 수 있습니다.   | 응용 프로그램을 확인합니다.       |

#### 토너가 쉽게 지워짐

| 원인                                           | 해결책                                                         |
|----------------------------------------------|-------------------------------------------------------------|
| 특수 매체를 사용하고 있습니다.                            | 용지 유형을 올바르게 선택했는지 확인하십시오.                                   |
| 사용 중인 용지 유형에 대해 용지 메뉴의 용지 무게 설정이<br>잘못되었습니다. | 용지 무게를 보통에서 중량으로 변경하십시오. 필요한 경우<br>용지 질감을 보통에서 거칢으로 변경하십시오. |
| 퓨저가 닳았거나 결함입니다.                              | 퓨저를 교체하십시오.                                                 |

## 이미지가 잘림

| 원인                             | 해결책                                              |
|--------------------------------|--------------------------------------------------|
| 선택한 급지대의 가이드가 현재 들어 있는 용지 크기와는 | 급지대에 현재 들어 있는 용지의 크기에 맞는 위치로 가이드                 |
| 다른 크기로 설정되어 있습니다.              | 를 옮기십시오.                                         |
| 드라이버 또는 프로그램에서 용지 크기를 잘못 선택했을  | <ul> <li>해당 드라이버 또는 프로그램에서 용지 크기를 올바르게</li></ul> |
| 수 있습니다.                        | 지정하십시오.                                          |
|                                | • 용지 크기를 급지대의 매체에 맞게 설정하십시오.                     |

### 기울어져 인쇄됨

| 원인                                               | 해결책                                                           |
|--------------------------------------------------|---------------------------------------------------------------|
| 선택한 급지대의 가이드가 현재 들어 있는 용지 크기에 맞<br>지 않게 놓여 있습니다. | 급지대에 현재 들어 있는 용지의 크기에 맞는 위치로 가이드<br>를 옮기십시오.                  |
|                                                  | <ul> <li>폭 가이드가 용지와 너무 멀리 떨어져 있지 않은지 확인하<br/>십시오.</li> </ul>  |
|                                                  | <ul> <li>폭 가이드가 용지를 너무 세게 누르고 있지 않은지 확인하<br/>십시오.</li> </ul>  |
|                                                  | <ul> <li>길이 가이드가 용지와 너무 멀리 떨어져 있지 않은지 확인<br/>하십시오.</li> </ul> |
|                                                  | <ul> <li>길이 가이드가 용지를 너무 세게 누르고 있지 않은지 확인<br/>하십시오.</li> </ul> |

**인쇄 품질 설명서** 7/7 페이지

| 원인                         | 해결책                                   |
|----------------------------|---------------------------------------|
| 프린터 사양에 맞지 않는 용지를 사용 중입니다. | 프린터 사양을 만족하는 용지를 사용하고 있는지 확인하십시<br>오. |

# 여백이 잘못됨

| 원인                                                                                                    | 해결책                                                                                                |
|----------------------------------------------------------------------------------------------------|----------------------------------------------------------------------------------------------------|
| 선택한 급지대의 가이드가 현재 들어 있는 용지 크기와는<br>다른 크기로 설정되어 있습니다.                                                                  | 급지대에 현재 들어 있는 용지의 크기에 맞는 위치로 가이드<br>를 옮기십시오.                                                       |
| 자동 크기 감지가 꺼짐으로 설정되어 있는 상태에서 급지<br>대에 크기가 다른 매체를 넣었습니다. 예를 들어, A4 크기<br>용지를 선택한 급지대에 넣었으나 용지 크기를 A4 로 설정<br>하지 않았습니다. | <ul> <li>용지 크기를 급지대의 용지 크기에 맞게 설정하십시오.</li> <li>인쇄 속성 또는 프로그램에서 올바른 용지 크기를 지정하<br/>십시오.</li> </ul> |

# 공백 페이지

| 원인                         | 해결책                                                                                                    |
|----------------------------|----------------------------------------------------------------------------------------------------|
| 토너 카트리지에서 포장재를 제거하지 않았습니다. | 토너 카트리지에서 포장재를 제거하고 다시 설치하십시오.                                                                                      |
| 토너가 부족합니다.                 | <ul> <li>프린터에서 해당 토너 카트리지를 제거합니다. 카트리지를 앞뒤<br/>로 여러 번 흔들어 골고루 섞은 후 다시 설치합니다.</li> <li>새 토너 카트리지를 설치하십시오.</li> </ul> |
| 토너 카트리지에 결함이 있거나 비었습니다.    | 토너 카트리지를 교체하십시오.                                                                                                    |
| 프린터 수리가 필요합니다.             | 서비스를 요청하십시오.                                                                                                    |

# 한 색으로 채워진 페이지

| 원인                        | 해결책                     |
|---------------------------|-------------------------|
| 포토컨덕터가 올바르지 않게 설치되어 있습니다. | 포토컨덕터를 제거한 후 다시 설치하십시오. |
| 포토컨덕터가 결함입니다.             | 포토컨덕터를 교체하십시오.          |
| 프린터 수리가 필요합니다.            | 서비스를 요청하십시오.            |

# 용지가 과도하게 말림

| 원인                                                        | 해결책                                                        |
|-----------------------------------------------------------|------------------------------------------------------------|
| 사용 중인 용지 유형 또는 특수 매체에 대해 용지 유형 및 용<br>지 무게 설정이 적절하지 않습니다. | 프린터에 적재된 용지 또는 특수 매체에 맞게 용지 유형 및<br>용지 무게를 변경하십시오.         |
| 용지가 습한 환경에 보관되어 있습니다.                                     | 새 용지를 넣으십시오.<br>용지를 사용하기 전까지는 본래의 포장에 들어 있는 상태로<br>보관하십시오. |